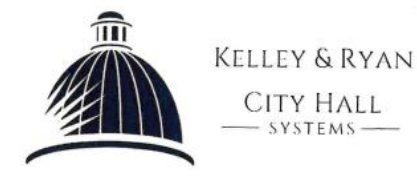

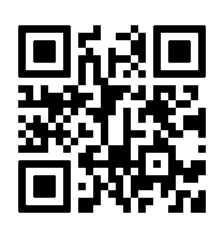

## Visitor Pass Activation

- 1) Visit <a href="https://epay.cityhallsystems.com/?key=revere.ma.us&type=ra">https://epay.cityhallsystems.com/?key=revere.ma.us&type=ra</a>
- 2) <u>Enter your guest permit number</u> in the top field, followed by the <u>last name that is on</u> <u>the permit</u> in the bottom field, click the button below to pull up your guest permit.

Please exclude the street suffix (i.e. Street, Lane, Drive, etc.) when entering your address. Enter the guest permit number \*

Enter the last name or address (without the suffix) on the parking permit \*

Find Parking Permit

3) Finaly, you will be required to enter the <u>plate number for the guest's vehicle</u>, as well as the <u>state</u> that the plate is from. Complete the activation by clicking the <u>"Activate Permit"</u> button.

| Se | Search results for Revere, MA |                                       |                                   |                                        |   |
|----|-------------------------------|---------------------------------------|-----------------------------------|----------------------------------------|---|
|    |                               | Example                               | DET Massachusette ===             | Enter the plate information for today: | : |
|    | 1)                            | Please Enter for plate: <b>120WZZ</b> | The Spin of America               | Plate * 120WZZ                         | - |
|    | 2)                            | Please Enter for plate: <b>NE0000</b> |                                   | Plate State: * MA                      |   |
|    | 3)                            | Please Enter for plate: <b>VT0000</b> | Massachusetts<br>00000<br>Veteran |                                        |   |

Note:

Visitor Pass (including Non-Resident Owner Passes) activations will be valid for the remainder of the day activated until noon the next day, unless the pass is assigned to another plate before that time.

Only one active plate at a time.

A visitor pass may not be used on a vehicle for more than eight (8) within each month.